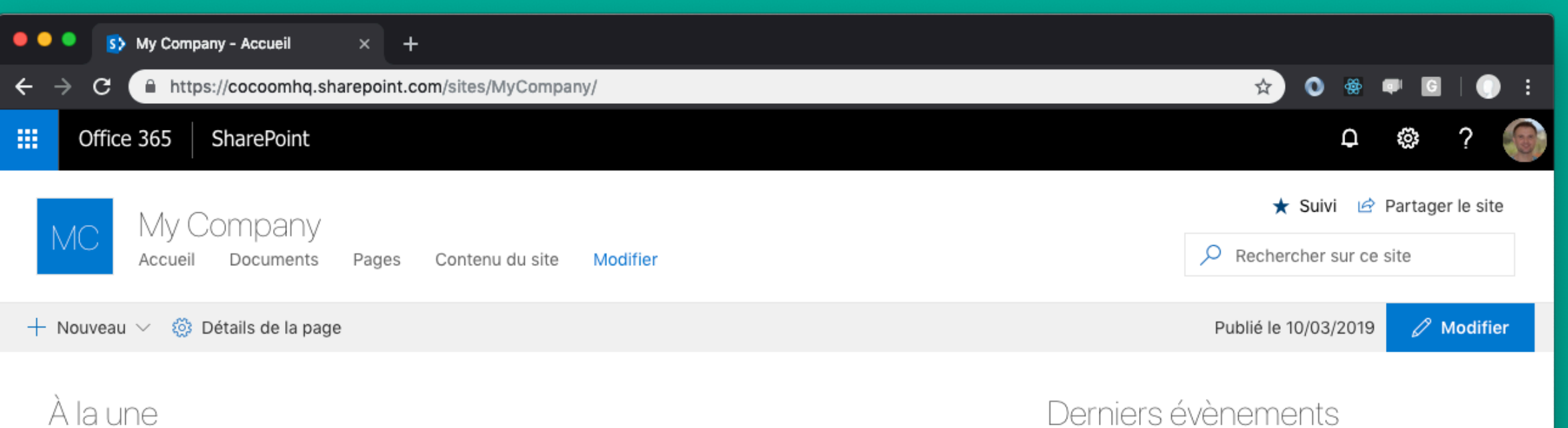

Ċ

Les ins

Votre avis

**# VIE DES SERVICES** 

Télécharger l'application mobile

#### À la une

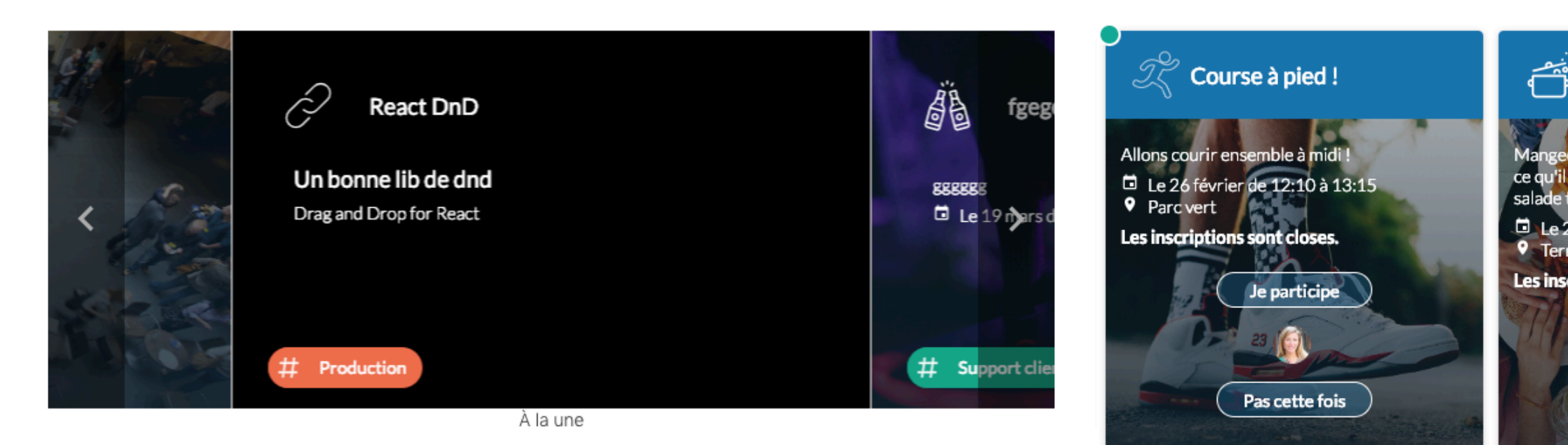

Documents

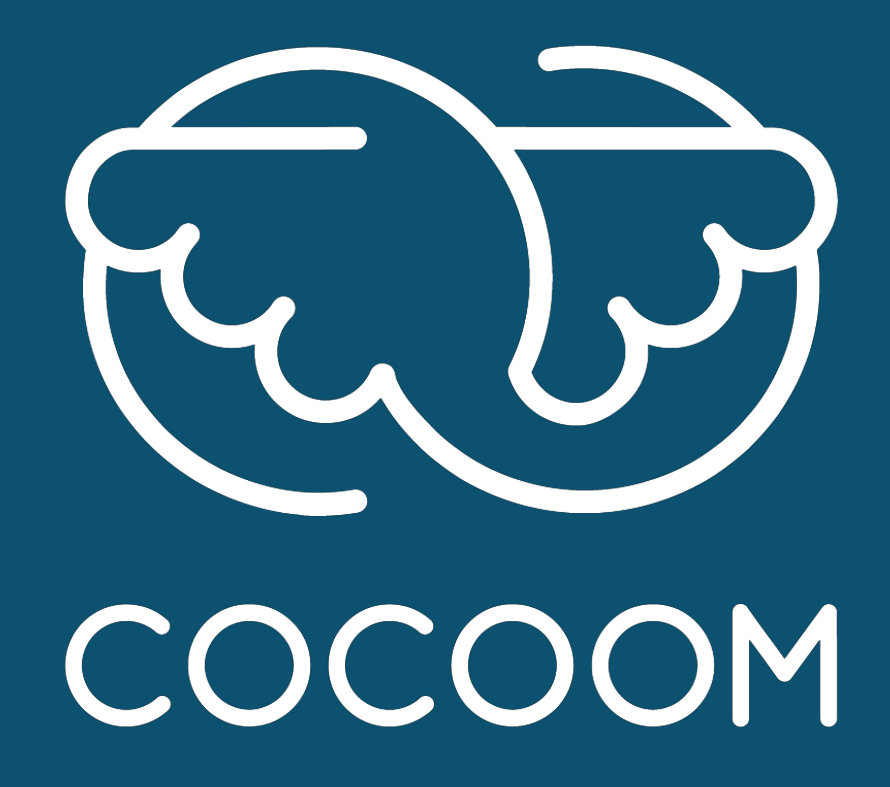

How To

Intégrer Cocoom avec Sharepoint Online

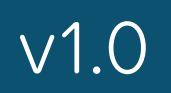

## L'intégration de Cocoom dans Sharepoint Online se réalise en deux étapes:

Mise en place d'une connexion SSO entre

> Cocoom et Office 365

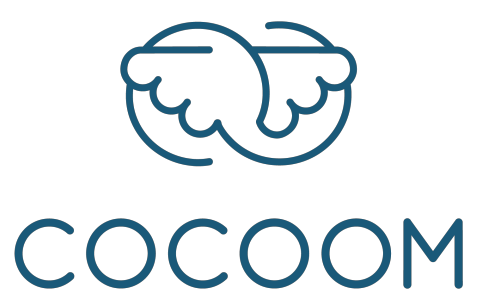

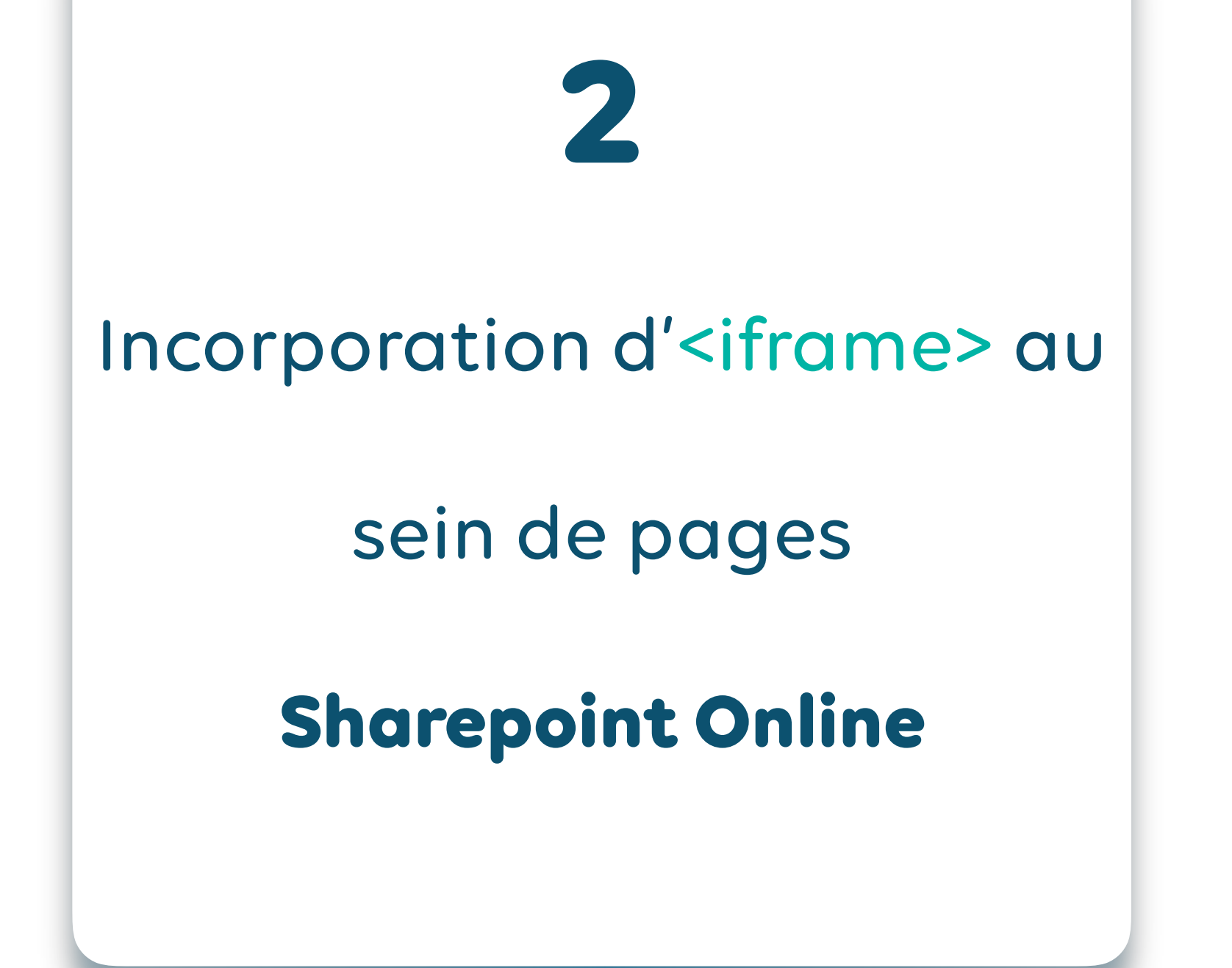

# **Etape 1**: Mise en place d'une connexion SSO entre **Cocoom et Microsoft Office 365.**

Votre équipe technique contacte Cocoom sur support@cocoom.com

Cocoom vous envoie une feuille de route qui précise le processus et un formulaire à renseigner

À l'issue du processus, la connexion SSO est réalisée.

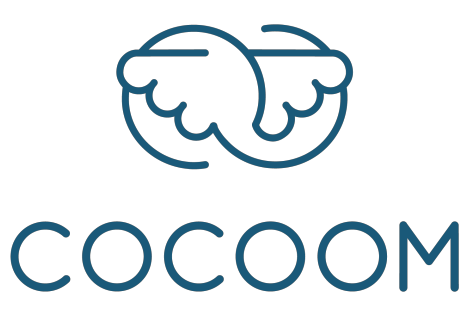

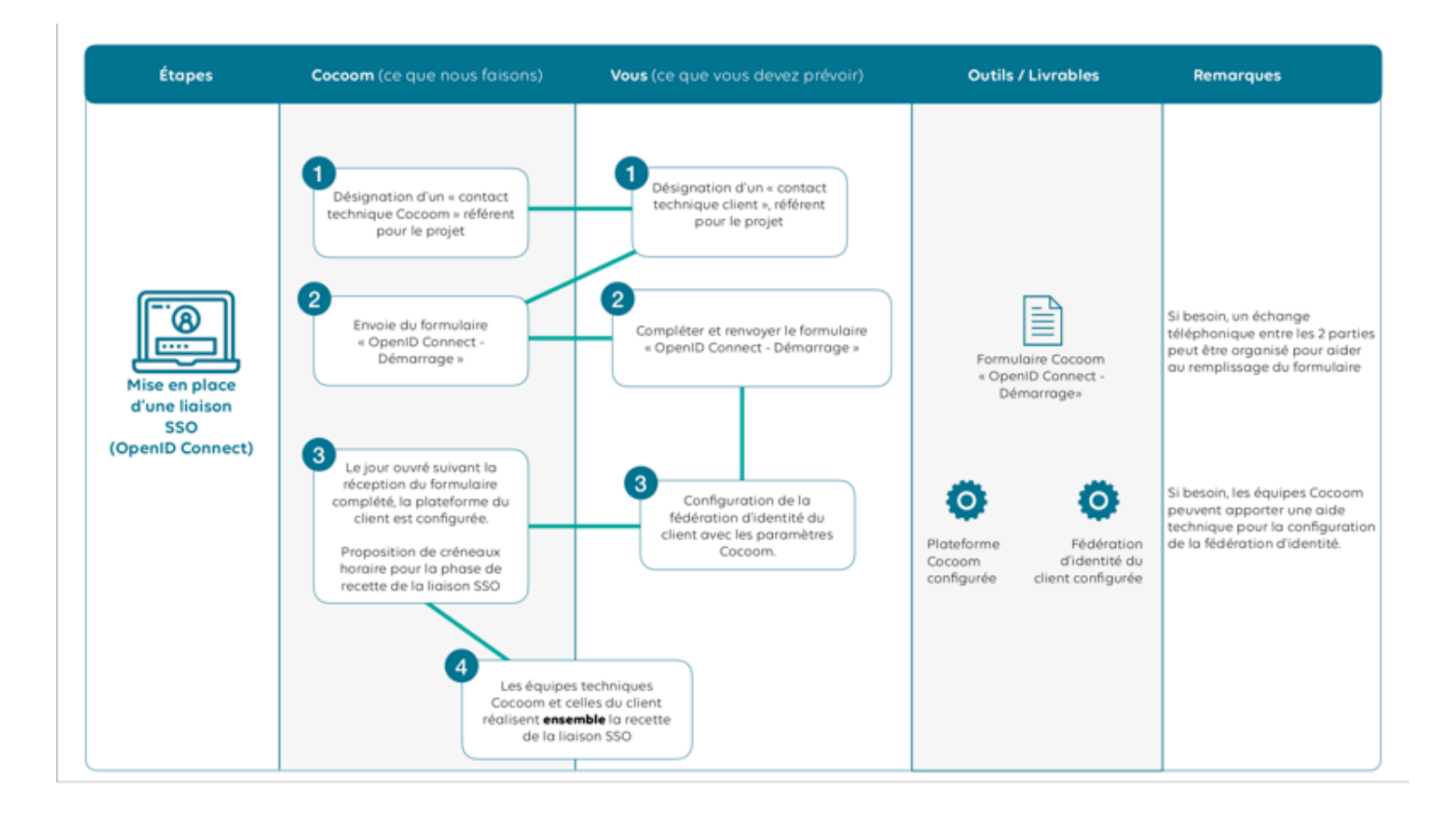

RTP COCOOM

#### Formulaire OpenID Connect -Démarrage

#### OBJECTIFS DU DOCUMENT

Support d'échange entre Cocoom et son client, qui regroupe des informations techniques nécessaires à la mise en place d'une liaison OpenID Connect.

#### PRÉAMBULE

Afin de faciliter l'accès à la plateforme Cocoom aux utilisateurs finaux Cocoom recommande, lorsque cela est possible, d'interconnecter la plateforme déployée avec la fédération d'identité du client.

# **Etape 2 : Incorporation d'iframes Cocoom au sein de** pages Sharepoint Online

Adapter les paramètres de sécurité de **Sharepoint Online** 

Modifier les pages Sharepoint souhaitées

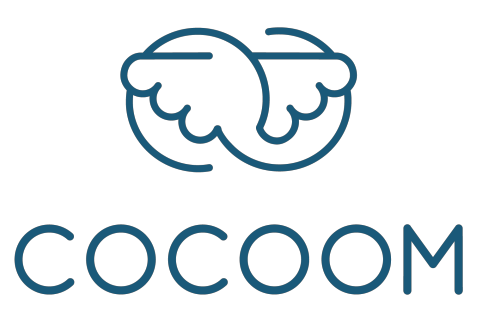

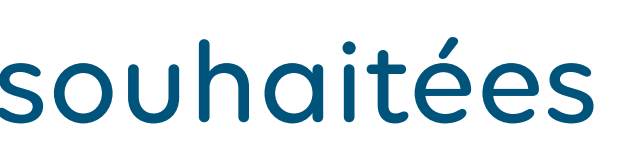

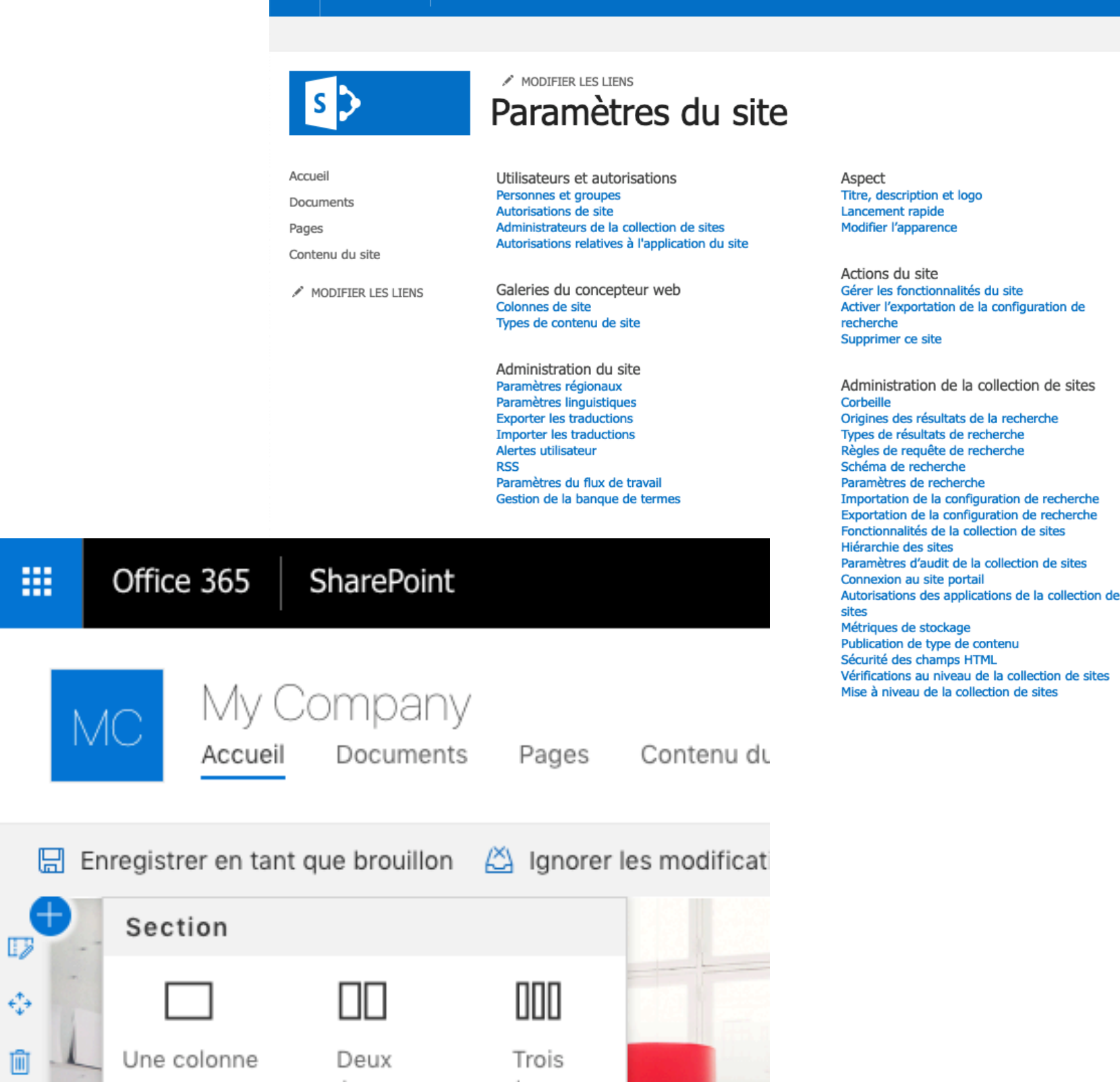

Office 365 SharePoint

# Adapter les paramètres de sécurité de Sharepoint (1/4)

### Cliquez sur l'icône « paramètres » du site Sharepoint à configurer.

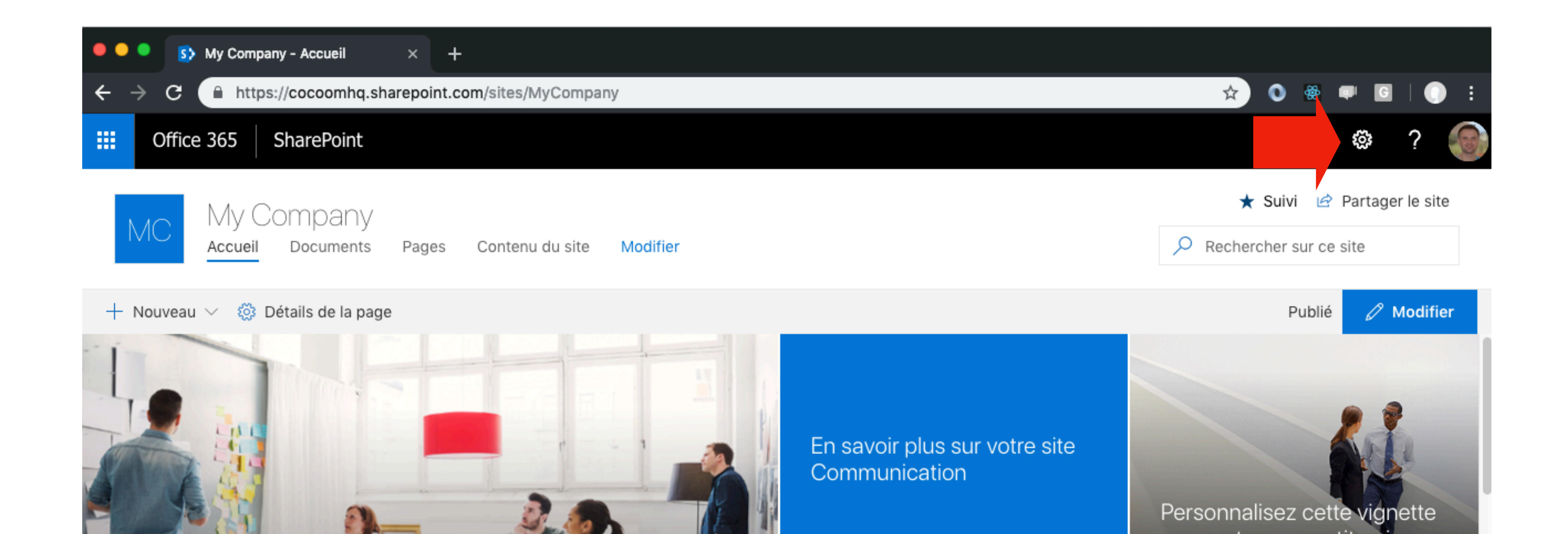

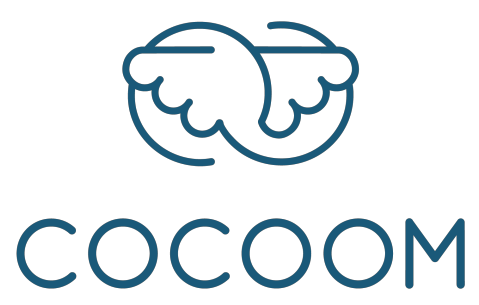

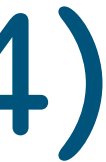

## Adapter les paramètres de sécurité de Sharepoint (2/4)

### 1. Dans le menu, sélectionnez « Information sur le site »

|                | ₽ ॐ ? <b>©</b>                       |
|----------------|--------------------------------------|
|                | Paramètres d'Office 365 ager le site |
|                | Ajouter une page                     |
| lon enregistre | Ajouter une application              |
|                | Contenu du site                      |
|                | Informations sur le site             |
|                | Autorisations du site                |
|                | Utilisation des sites                |
| site           | Modifier l'apparence                 |
|                | Conceptions de site                  |
|                | Personnalisez cette vionette         |

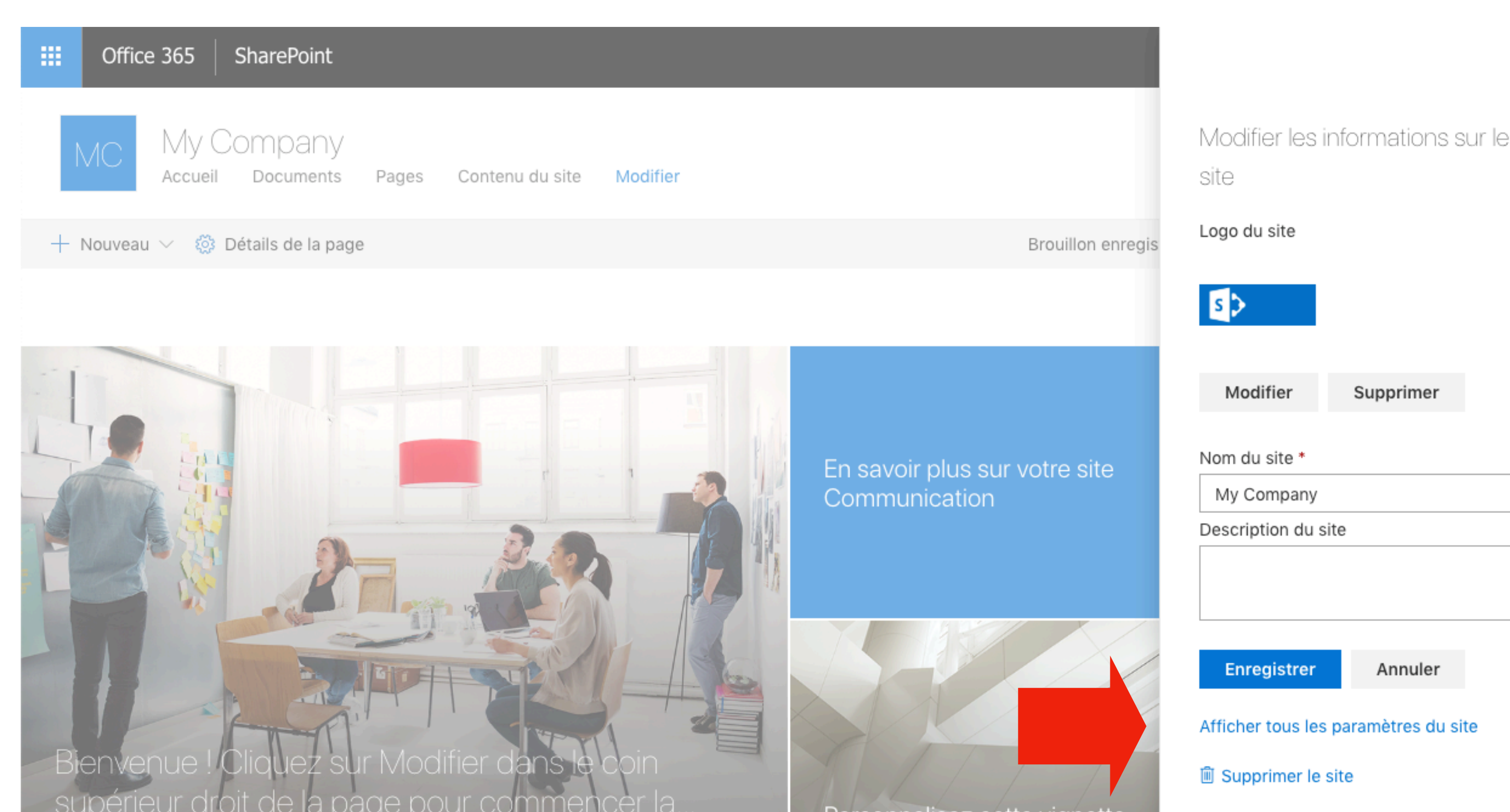

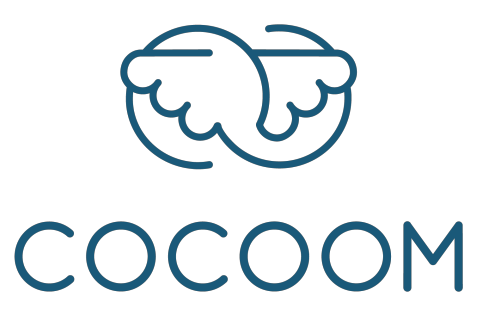

### 2. Dans la colonne de gauche, cliquez sur « Afficher les paramètres du site »

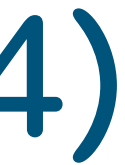

 $\times$ 

Annuler

## Adapter les paramètres de sécurité de Sharepoint (3/4)

3. Cliquez sur le lien « Sécurité des champs HTML »

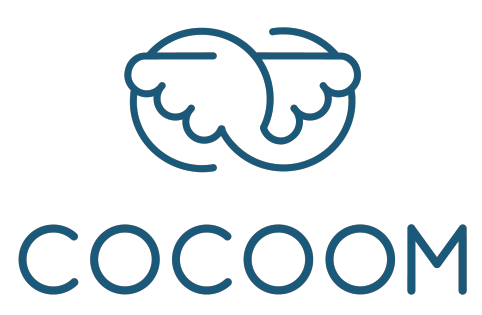

|                        | Office 365                       | SharePoint                                                                                                    |                                                                                                    |  |  |  |  |
|------------------------|----------------------------------|----------------------------------------------------------------------------------------------------|----------------------------------------------------------------------------------------------------|--|--|--|--|
|                        |                                  |                                                                                                    |                                                                                                    |  |  |  |  |
| 2                      | >                                | MODIFIER LES LIENS<br>Paramètres du site                                                                                                    |                                                                                                    |  |  |  |  |
| Accue<br>Docu<br>Pages | eil<br>ments<br>s<br>enu du site | Utilisateurs et autorisations<br>Personnes et groupes<br>Autorisations de site<br>Administrateurs de la collection de sites<br>Autorisations relatives à l'application du site                                                      | Aspect<br>Titre, description et logo<br>Lancement rapide<br>Modifier l'apparence                                                                                                    |  |  |  |  |
| MODIFIER LES LIENS     |                                  | Galeries du concepteur web<br>Colonnes de site<br>Types de contenu de site                                                                                                    | Actions du site<br>Gérer les fonctionnalités du site<br>Activer l'exportation de la configuration de<br>recherche<br>Supprimer ce site                                                                                                    |  |  |  |  |
|                        |                                  | Administration du site<br>Paramètres régionaux<br>Paramètres linguistiques<br>Exporter les traductions<br>Importer les traductions<br>Alertes utilisateur<br>RSS<br>Paramètres du flux de travail<br>Gestion de la banque de termes | Administration de la collection de sites<br>Corbeille<br>Origines des résultats de la recherche<br>Types de résultats de recherche<br>Règles de requête de recherche<br>Schéma de recherche<br>Paramètres de recherche<br>Importation de la configuration de recherche<br>Exportation de la configuration de recherche |  |  |  |  |
|                        |                                  | Rechercher<br>Origines des résultats<br>Types de résultats<br>Règles de requête<br>Schéma<br>Paramètres de recherche<br>Disponibilité du mode hors connexion et c                                                                   | Fonctionnalités de la collection de sites<br>Hiérarchie des sites<br>Paramètres d'audit de la collection de sites<br>Connexion au site portail<br>Autorisations des applications de la collection de<br>sites<br>Métriques de stockage<br>Publication de type de contenu                                               |  |  |  |  |

Sécurité des champs HTML

Vérifications au niveau de la collection de sites

Mise à niveau de la collection de sites

recherche

Importation de la configuration

Exportation de la configuration

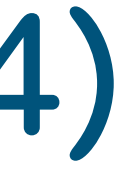

## Adapter les paramètres de sécurité de Sharepoint (4/4)

4. Indiquer « cocoom.com » dans le champs « Autoriser les iFrames en provenance de ce domaine »

5. Cliquez sur « Ajouter »

6. Cliquez sur « Ok »

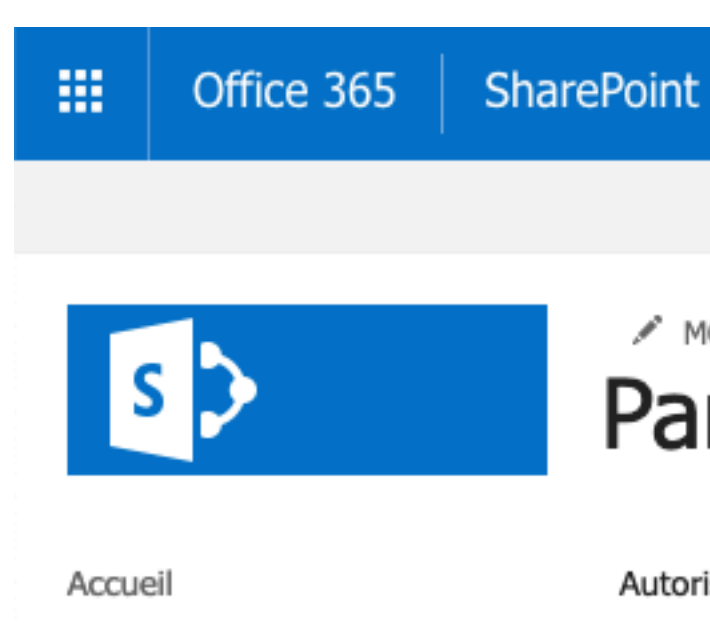

| Documents          |  |  |  |  |  |  |
|--------------------|--|--|--|--|--|--|
| Pages              |  |  |  |  |  |  |
| Contenu du site    |  |  |  |  |  |  |
| MODIFIER LES LIENS |  |  |  |  |  |  |

Lors de l'utilisation de la liste des domaines autorisés, not tous les sous-domaines des domaines autorisés sont automatiquement approuvés.

Ces paramètres n'affectent pas le contenu placé dans les champs HTML et les composants WebPart Éditeur de script. Les utilisateurs peuvent insérer des IFrames à partir de domaines autorisés par défaut dans les champs HTML et les composants WebPart Éditeur de script.

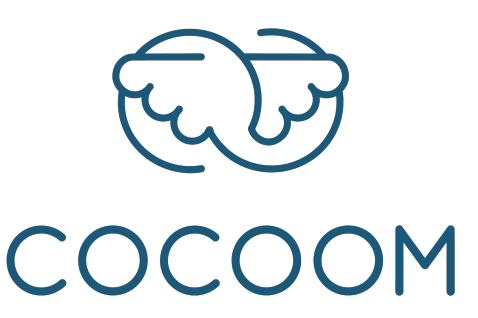

Ω

#### MODIFIER LES LIENS Paramètres du site · Sécurité des champs HTML o

#### Autoriser les IFrames externes

Indiquez si les collaborateurs peuvent insérer des IFrames externes dans les composants WebPart Incorporer sur les pages de ce site. Les IFrames sont généralement utilisés sur les pages web pour afficher du contenu dynamique en provenance d'autres sites web, comme des itinéraires d'un site de cartographie ou une vidéo d'un site de vidéo.

Ne pas autoriser les collaborateurs à insérer des IFrames à partir de domaines externes.

Autoriser les collaborateurs à insérer des IFrames à partir de n'importe quel domaine.

Q Autoriser les collaborateurs à insérer des IFrames uniquement à partir des domaines suivants :

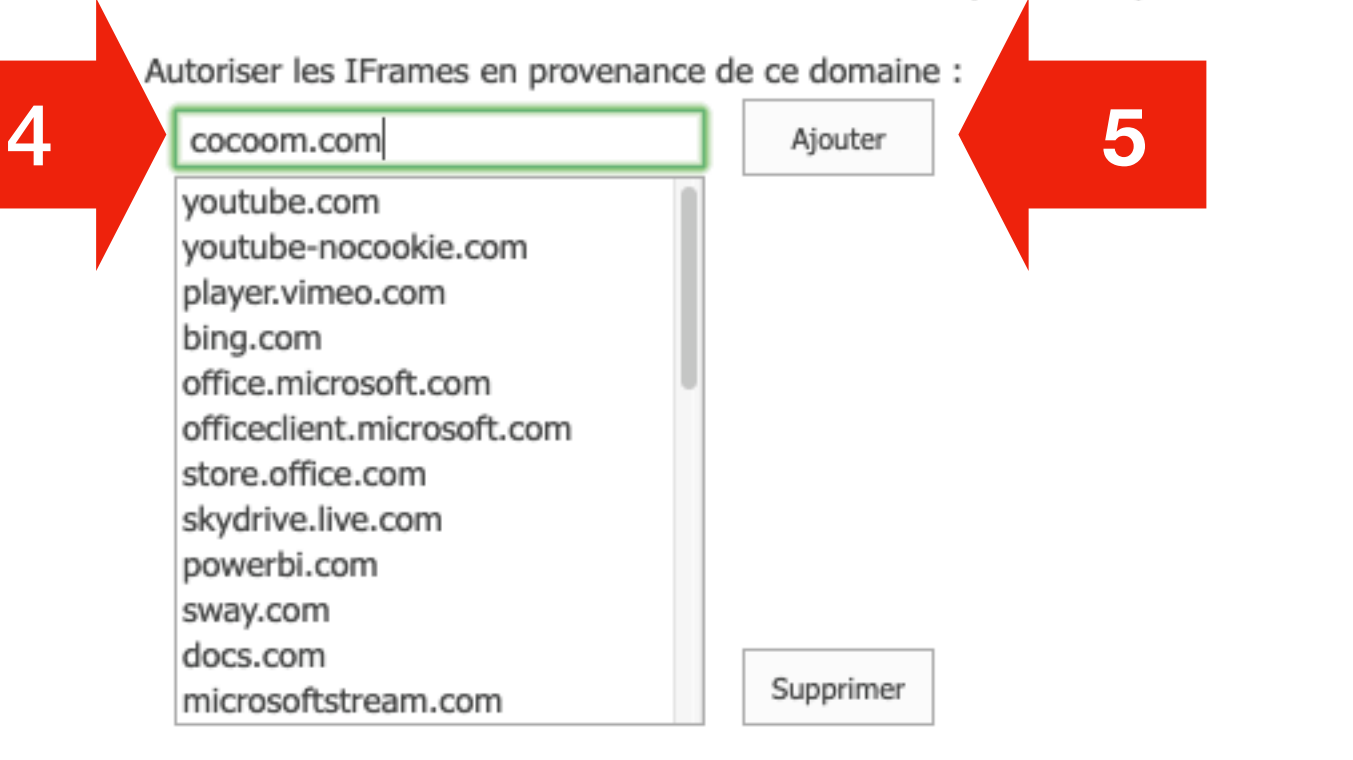

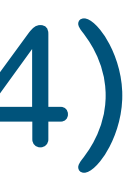

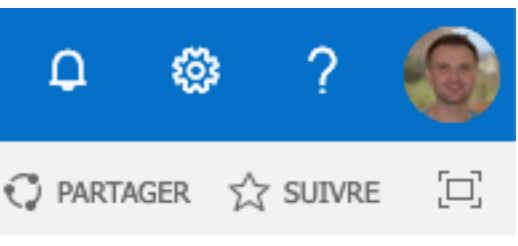

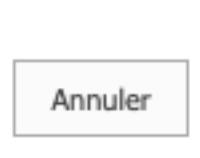

## Modifier les pages Sharepoint souhaitées

### 1. Cliquez sur le bouton « Modifier » de la page Sharepoint sur laquelle ajouter une <iframe> Cocoom.

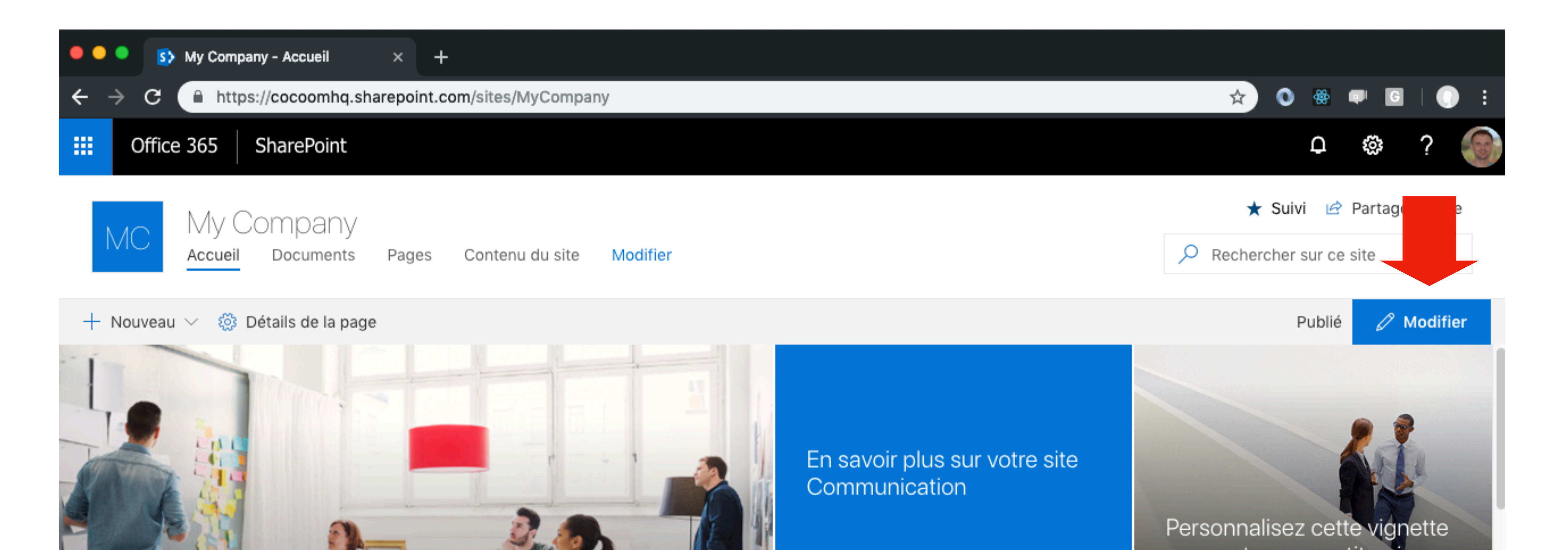

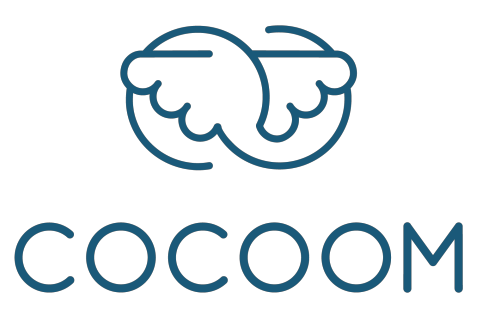

## Ajoutez une <iframe> Cocoom à votre page Sharepoint

#### 2. Ajoutez une section

### 3. Ajouter une « web part » Incorporation

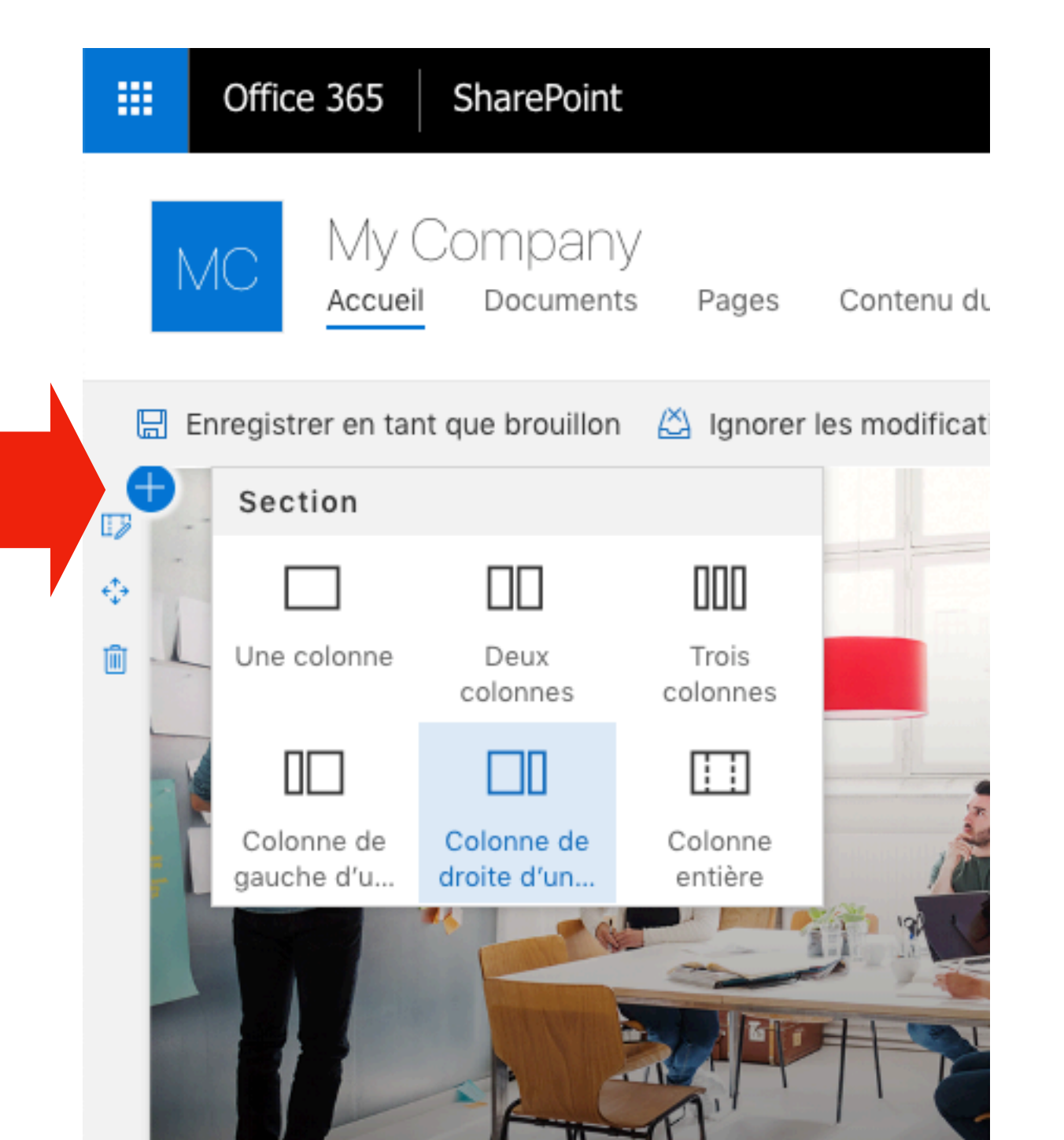

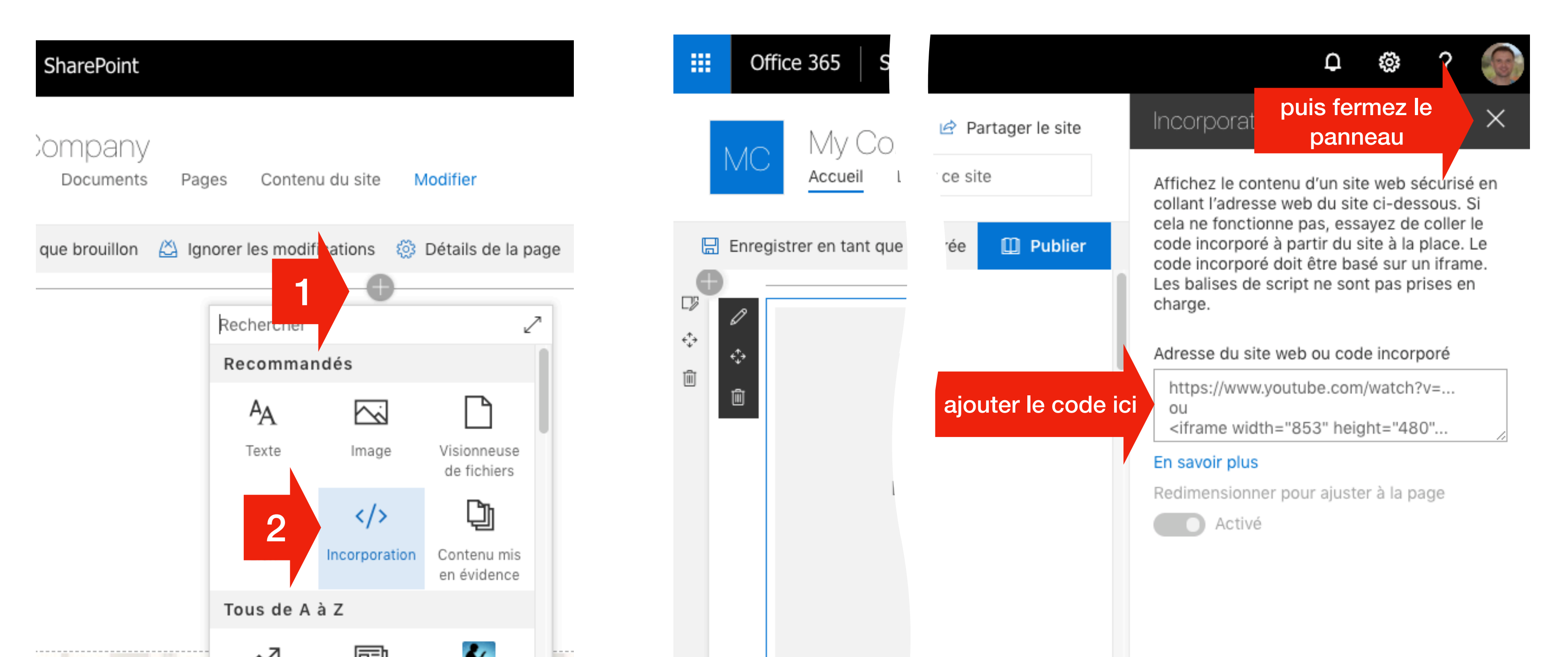

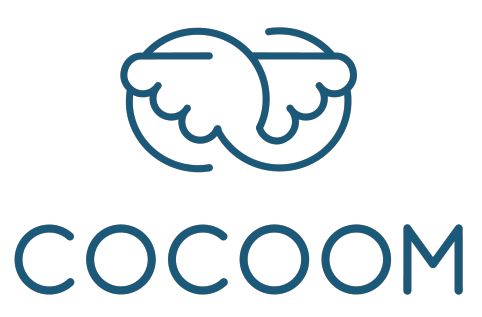

#### 4. Ajoutez le code d'incorporation d'une iframe Cocoom (voir un exemple page suivante)

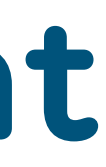

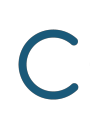

## Exemple de code d'incorporation d'<iframe> Cocoom

<iframe width="100%" height="300px" src="https://mycompany.cocoom.com/embed/</pre> headlines"/>

**300px** = la hauteur de l'iframe en pixel. Chaque type d'iframe a une hauteur recommandée.

mycompany est à remplacer par le domaine de votre plateforme Cocoom.

headlines est à remplacer par le nom de l'<iframe> désirée.

D'autres paramétrages sont possibles. Pour plus de précision, consultez le document « Catalogue des <iframe> Cocoom ».

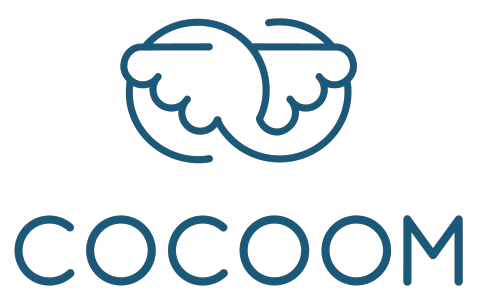

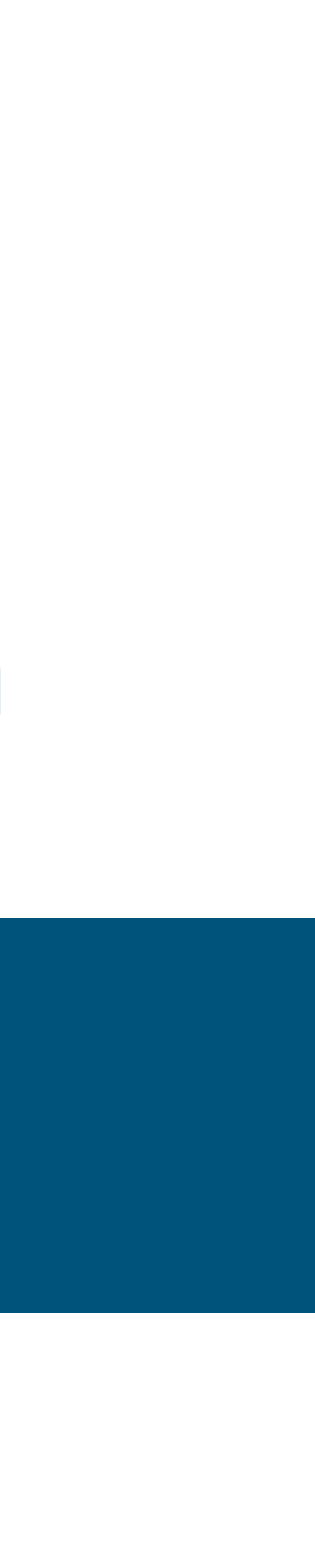

# L'édition de votre page terminée, cliquez sur « Publier »

|                                                                                  | Office                                                                                                    | 365              | SharePoint          |       |                 |          |  |  |
|----------------------------------------------------------------------------------|----------------------------------------------------------------------------------------------------|------------------|---------------------|-------|-----------------|----------|--|--|
|                                                                                  | MC                                                                                                    | My Co<br>Accueil | DMPANY<br>Documents | Pages | Contenu du site | Modifier |  |  |
| 🔚 Enregistrer en tant que brouillon 🛛 🖄 Ignorer les modifications 🛛 🔅 Détails de |                                                                                                    |                  |                     |       |                 |          |  |  |
| -≫<br>¢÷                                                                         | À                                                                                                    | la une           |                     |       |                 |          |  |  |
|                                                                                  | React DnD   Un bonne lib de dnd   Drag and Drop for React     Image: Construction of the image: Construction of the image: Construction |                  |                     |       |                 |          |  |  |

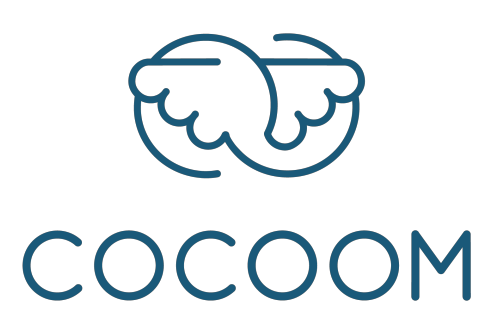

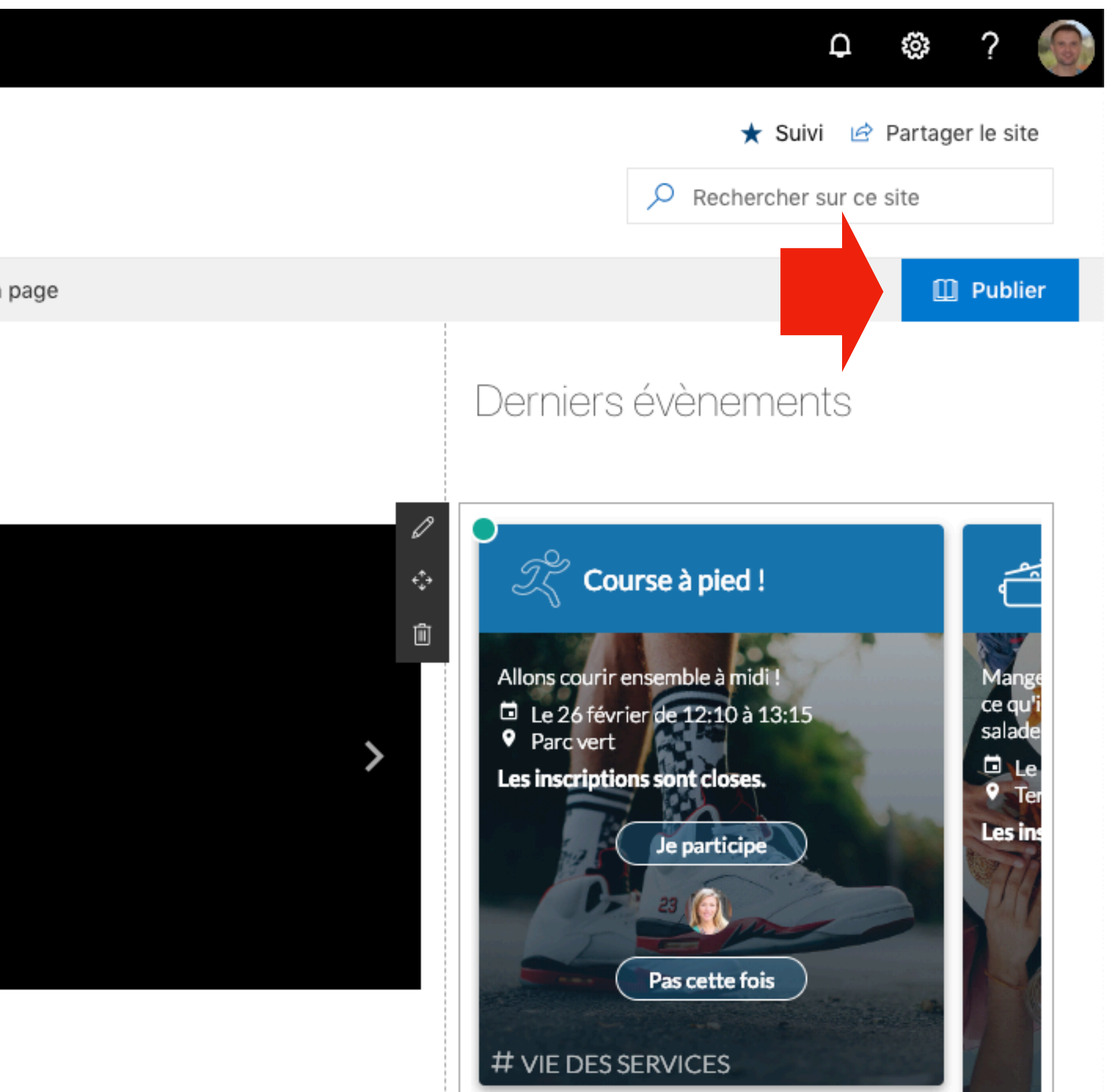

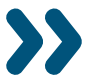

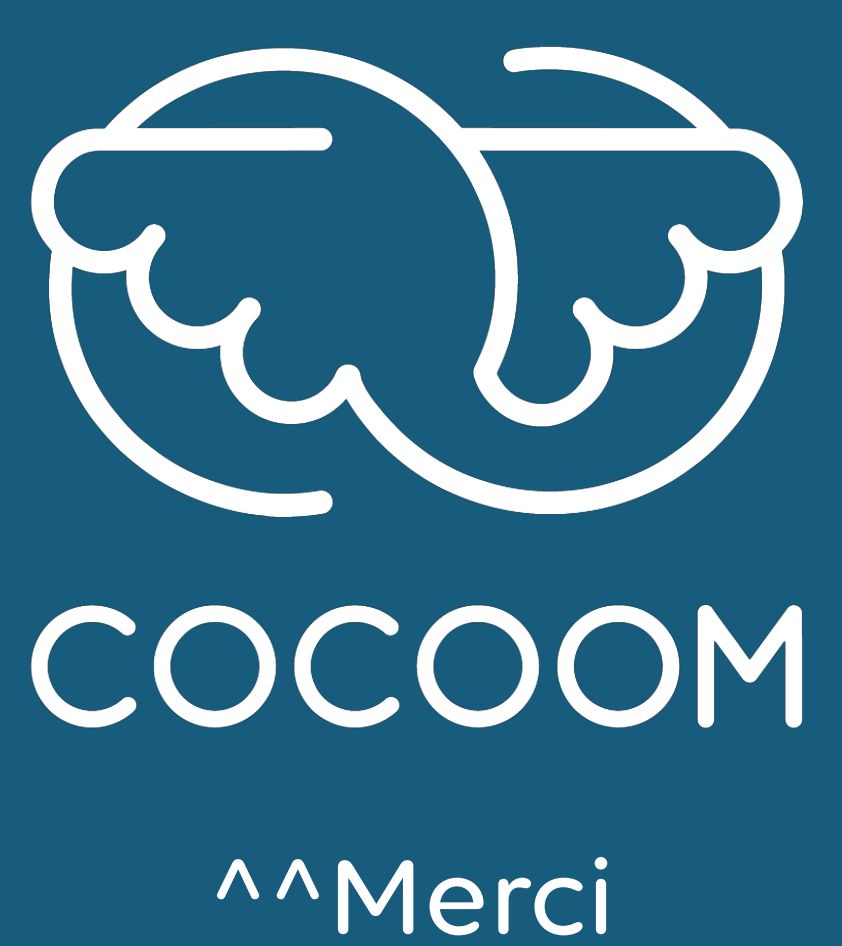

92 cours Lafayette - 69003 Lyon / 31 rue Gustave Eiffel - 38000 Grenoble <u>support@cocoom.com</u> - https://cocoom.com

Merci^^

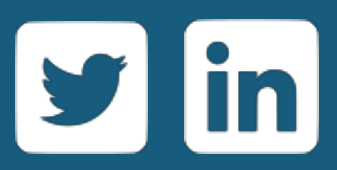